Log onto www.401k.com and click the quick links button under the Health Savings Account on the right. Use the drop down menu to select

| Pay Bills.                   |                                                                            |                                 |                                                  |                     |                                                            |                               |  |  |
|------------------------------|----------------------------------------------------------------------------|---------------------------------|--------------------------------------------------|---------------------|------------------------------------------------------------|-------------------------------|--|--|
|                              | ROBINS & MORTON                                                            |                                 | Planni                                           | ng Library          | Profile Search                                             | , ◯ │ Log Out                 |  |  |
| Health Savings Account (HSA) |                                                                            |                                 |                                                  |                     |                                                            | View your HSA on Fidelity.com |  |  |
| Summary                      | Contributing Paying                                                        | Eligible Expenses               | Investing                                        | Tax Information     |                                                            |                               |  |  |
| WAYS TO PA                   | MISTAKEN WITHDRAWALS                                                       |                                 |                                                  |                     |                                                            |                               |  |  |
| Ways to pay                  |                                                                            |                                 |                                                  |                     |                                                            |                               |  |  |
|                              |                                                                            |                                 |                                                  |                     |                                                            | K                             |  |  |
| Debit card                   |                                                                            | Tra                             | Track and Pay                                    |                     | Online BillPay                                             |                               |  |  |
|                              | A debit card is an easy way t<br>pay on the spot for eligible<br>expenses. | o Manage y<br>claims, pa<br>all | our health exp<br>yments, and r<br>in one place. | enses,<br>eceipts i | Like a bank account,<br>money is accessible fro<br>device. | your<br>m any                 |  |  |
|                              | Manage Debit Cards                                                         | Launch                          | Track and Pay T                                  | iool                | Pay a Bill                                                 |                               |  |  |

When you come to the bill pay screen, make sure you are on the Health Savings Account and add yourself as a payee. Click on the highlighted Add New Payee button.

| Fidelity. customer profile OPEN AN<br>Service Profile Account                                                                                       | REFER A L<br>FRIEND C | Search or get a quot      | e                             |  |  |  |  |
|----------------------------------------------------------------------------------------------------|-----------------------|---------------------------|-------------------------------|--|--|--|--|
| Accounts & Trade Planning & Advice N                                                                                                    | lews & Research       | Investment Products       | Why Fidelity                  |  |  |  |  |
| Home » Accounts & Trade » BillPay »                                                                                                    |                       | Online Help (PDF)   Servi | ice Agreement (PDF)   🖶 Print |  |  |  |  |
| Manage Money & Payments   Accounts Fidelity BillPay®   Credit Cards Ask the Virtual Assistant your BillPay questions   Calculator Image: Calculator |                       |                           |                               |  |  |  |  |
| HEALTH SAVINGS ACCOUNT (225<br>\$375.66<br>Payment rules for this a                                                                                 |                       |                           |                               |  |  |  |  |
| Viewing Group: All Your Payees V Manage Groups                                                                                                    | 육 Add New Payee 🗸     | Search Your Payees        | s Enter Payee Name            |  |  |  |  |
| Payee                                                                                                    | Amount Deliver By     | Processed Payments @      | 0                             |  |  |  |  |
|                                                                                                    |                       | Search Payment History    |                               |  |  |  |  |
|                                                                                                    |                       | Related Videos            |                               |  |  |  |  |

Now set up your reimbursement. If you need more help, select the videos on the right.

-> One last tip- if you want your money faster, set yourself up to Send an electronic

funds transfer (EFT) from your HSA to your regular bank account.